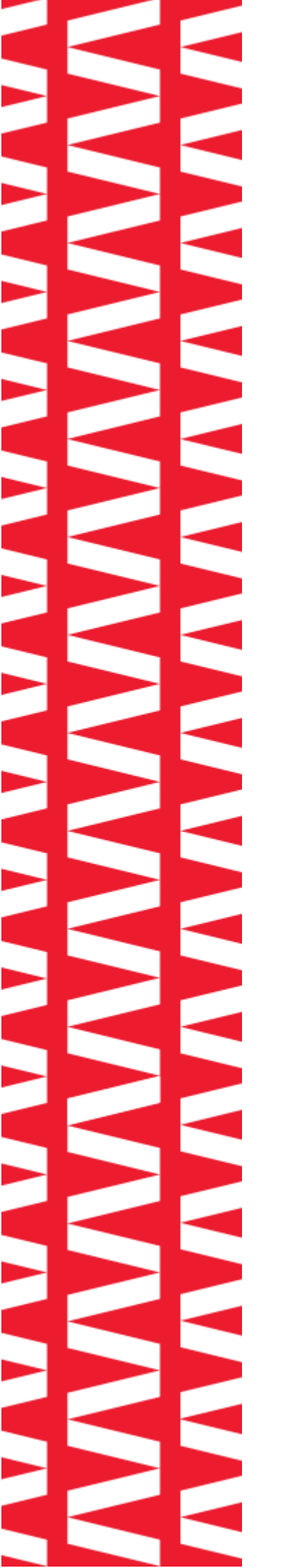

# 

# РОЅ-терминал АТОЛ Jazz 16 Pro

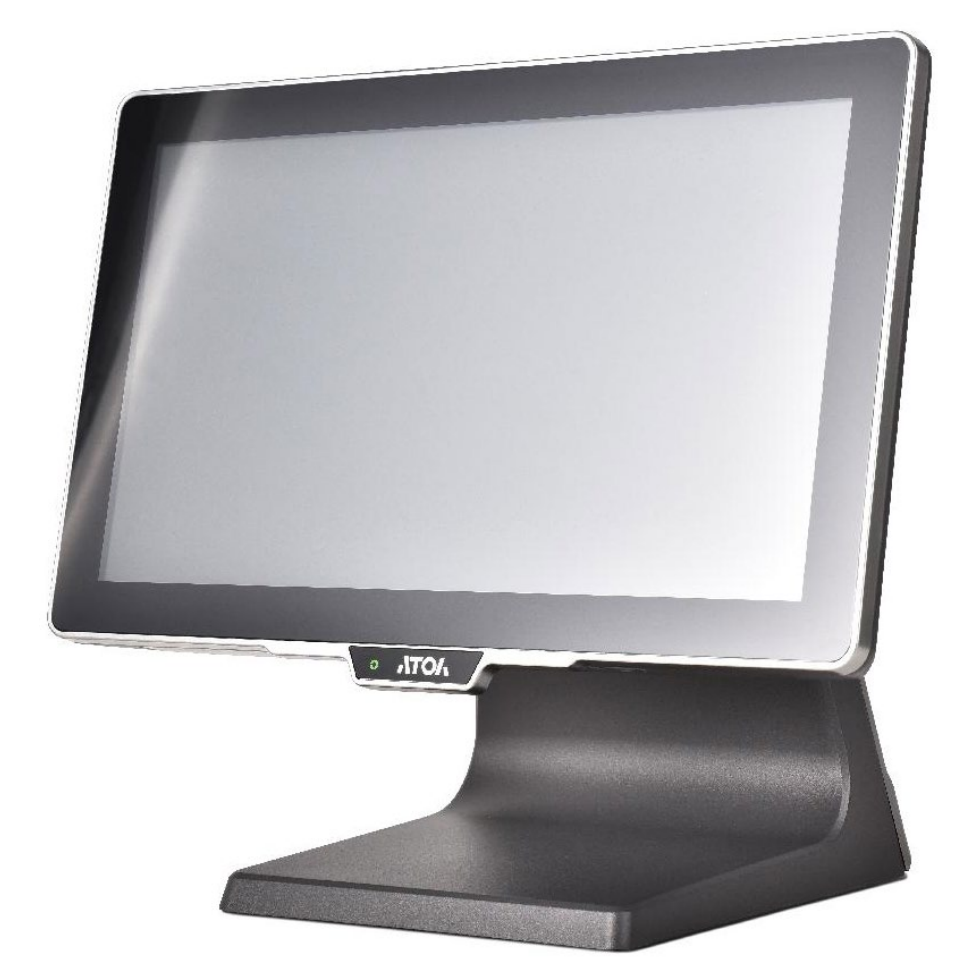

# Руководство по эксплуатации

# Содержание

| Введение                                               | 3  |
|--------------------------------------------------------|----|
| Внешний вид POS-терминала АТОЛ Jazz 16 Pro             | 4  |
| Комплект поставки                                      | 5  |
| Характеристики                                         | 6  |
| Включение и выключение питания                         | 7  |
| Интерфейсные порты                                     | 8  |
| Основные операции                                      | 9  |
| Настройка угла обзора экрана                           | 9  |
| Установка MSR (опционально)                            | 9  |
| Установка второго экрана (опционально)                 |    |
| Установка приоритетов при подключении второго монитора |    |
| Замена SSD                                             | 11 |

## Введение

Настоящее руководство пользователя распространяется исключительно на POS-терминал АТОЛ Jazz 16 Pro.

АТОЛ Jazz 16 Pro предназначен для автоматизации бутиков, кафе, ресторанов и легко работает со всеми популярными программами для розничной торговли и сферы развлечений: 1C, Frontol, iiko, R-Keeper, Трактиръ, Tillypad, Game-Keeper, UCS-Премьера и др.

Эргономичность, быстрая работа, надежный металлический корпус, комфортный в работе экран (с IPS-матрицей), грамотная система организации проводов, высокоэффективное пассивное охлаждение, простота в разборке и проведении сервисных работ – АТОЛ Jazz 16 Pro воплощает современный подход к профессиональному оборудованию.

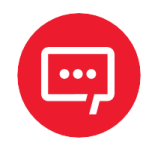

Компания АТОЛ оставляет за собой право вносить изменения в технические характеристики и другую информацию в данном документе без предварительного уведомления.

В любом случае для получения информации о наличии каких-либо изменений пользователю следует обратиться в сервисный центр. Содержание данного документа не накладывает обязательств на компанию АТОЛ.

# Внешний вид POS-терминала АТОЛ Jazz 16 Pro

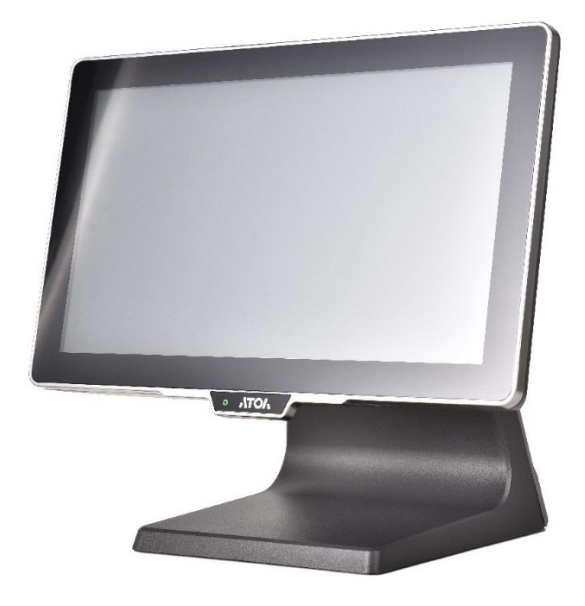

Рисунок 1. Вид спереди/справа

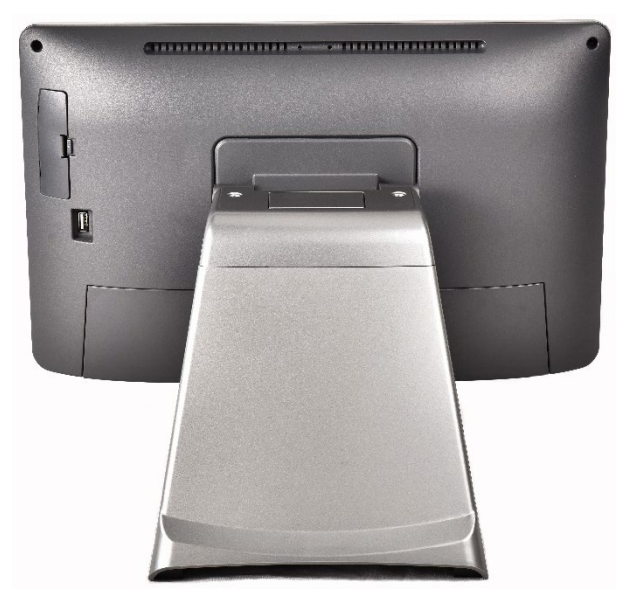

Рисунок 2. Вид сзади

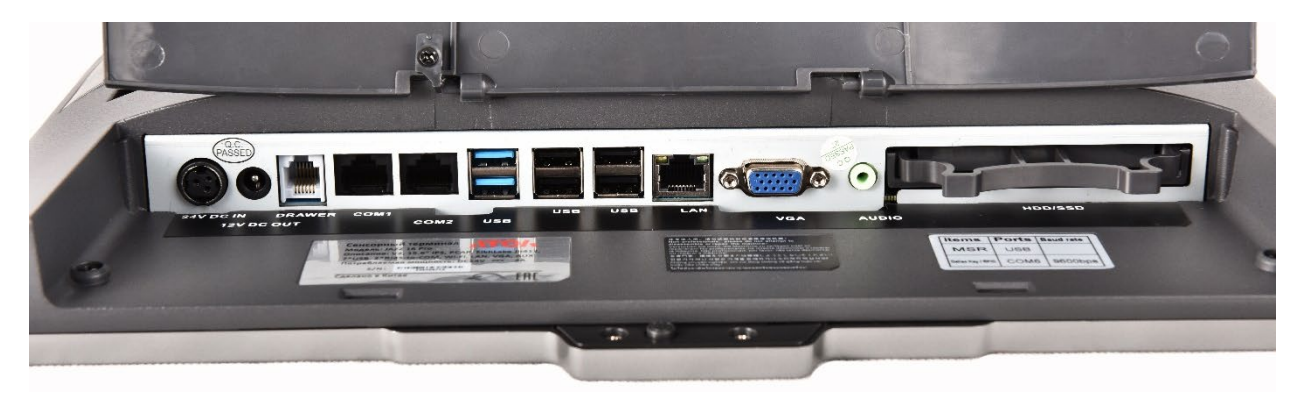

Рисунок 3. Панель с разъемами

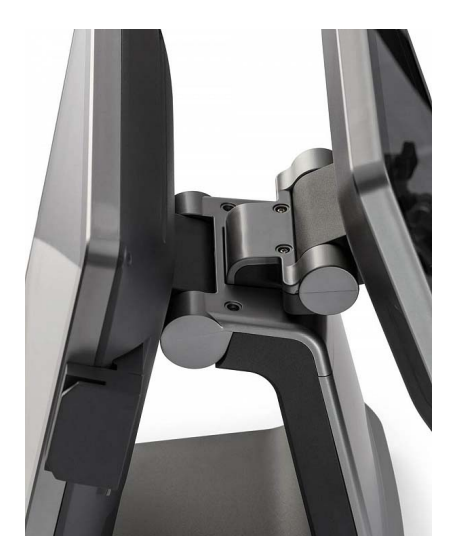

Рисунок 4. Крепление второго экрана

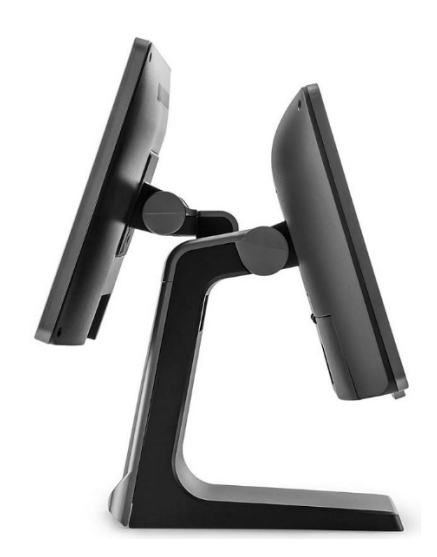

Рисунок 5. Внешний вид с двумя экранами

### Комплект поставки

| N⁰                                       | Наименовс            | Количество      |   |
|------------------------------------------|----------------------|-----------------|---|
| 1.                                       | POS-терминал         |                 | 1 |
| 2.                                       | Кабель питания (АС)  | CITAL OF STREET | 1 |
| 3.                                       | Адаптер питания (АС) |                 | 1 |
| Дополнительные аксессуары (опционально): |                      |                 |   |
| 4.                                       | MSR                  |                 | — |
| 5.                                       | Второй экран         |                 | _ |

# Характеристики

| Наименов               | ание    | Характеристика                                                                          |  |
|------------------------|---------|-----------------------------------------------------------------------------------------|--|
| Процессор              |         | Intel Elkhart Lake, Celeron J6412 2.0GHz,<br>up to 2.6GHz                               |  |
| Накопитель             | Базовая | Твердотельный накопитель SSD 2,5", SAT<br>128 Гб (в базовой комплектации)               |  |
| данных                 | Опция   | До 256 Гб                                                                               |  |
| Оперативная            | Базовая | 4 Г6 DDR4 (в базовой комплектации),<br>1 слот SODIMM                                    |  |
| ПОМЯТЬ                 | Опция   | До 8 Гб                                                                                 |  |
| Сетевой интерфейс      |         | 1 x Ethernet 10/100/1000 Мбит/с                                                         |  |
|                        |         | – 5 x USB 2.0;                                                                          |  |
|                        |         | – 2 x USB 3.0;                                                                          |  |
|                        |         | <ul> <li>– 2 х СОМ (RJ45+переходник на RS232);</li> </ul>                               |  |
| Порты ввода-в          | ывода   | – 1 x VGA;                                                                              |  |
|                        |         | – 1 x CR;                                                                               |  |
|                        |         | <ul> <li>– 1 х Power 24 В (для питания 2 дисплея 12 В);</li> <li>– 1 х Audio</li> </ul> |  |
|                        |         | ТЕТ I CD сенсорный проекционно-                                                         |  |
| Тип экрана             |         | емкостной, влагозащищенный                                                              |  |
| Диагональ и разрешение |         | 15.6", 1920 х 1080, без рамки                                                           |  |
| Габариты, мм (Ш×В×Г)   |         | 414 (с ридером) х 353 х 238 (с подставкой)                                              |  |
| Цвет                   |         | Комбинированный: корпус серого цвета<br>со светло-серыми элементами                     |  |
| Ридер магнитных карт   |         | Ридер на 1/2/3 дорожки (опционально)                                                    |  |
| Поддержка ОС           |         | Windows 10 IoT, Linux                                                                   |  |
| Гарантия               |         | 1 год                                                                                   |  |

#### Включение и выключение питания

Кнопка питания находится на обратной стороне панели с логотипом POS-терминала (рисунок 6).

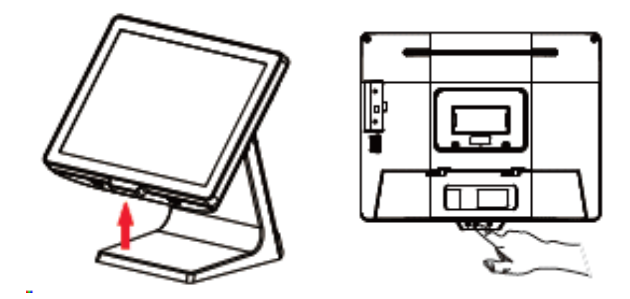

Рисунок 6. Расположение кнопки питания

Включение питания: подключить кабель питания (рисунок 7) и нажать кнопку питания (рисунок 6). Выключение питания: выбрать пункт выключения ОС (нажать **Выключить** или **Завершить** (в зависимости от ОС)) или нажать кнопку питания (рисунок 6).

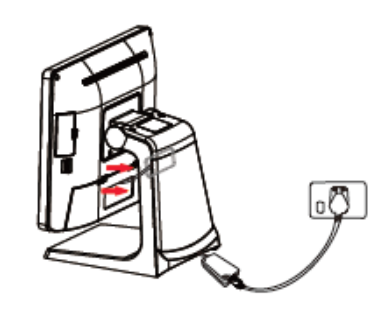

Рисунок 7. Подключение кабеля питания

Для того чтобы убрать кабель питания, нужно выполнить действия:

- 1 Снять заднюю крышку (рисунок 7).
- 2 Пропустить кабель питания через отверстие для кабеля на базе.
- 3 Установить заднюю крышку.

# Интерфейсные порты

Панель с разъемами подключения периферийного оборудования (рисунок 3) находится на нижней стороне дисплея (рисунок 8) под крышкой интерфейсов.

Расположение разъемов на панели приведено на рисунке 9.

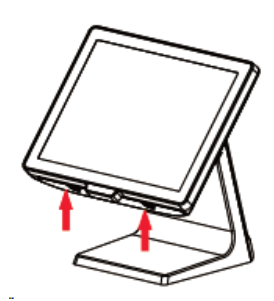

Рисунок 8. Расположение панели с разъемами

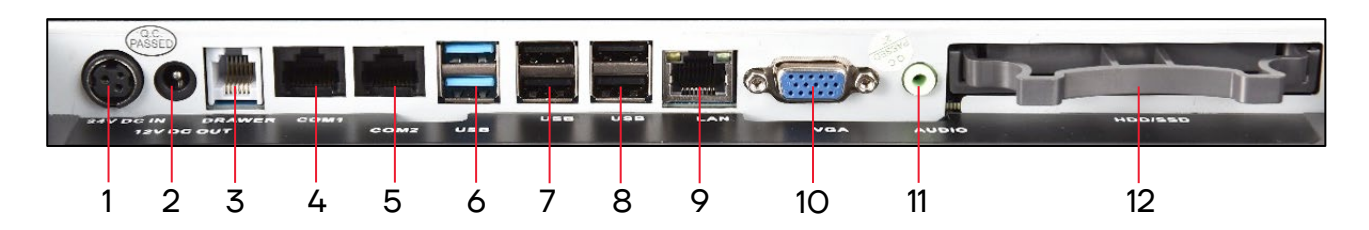

Рисунок 9. Расположение разъемов

| N⁰ | Разъем        | N⁰ | Разъем             |
|----|---------------|----|--------------------|
| 1  | 24V DC IN     | 7  | USB 2.0            |
| 2  | 12V DC OUT    | 8  | USB 2.0            |
| 3  | Денежный ящик | 9  | LAN                |
| 4  | COM1 (RJ45)   | 10 | VGA                |
| 5  | COM2 (RJ45)   | 11 | Audio (Line-out)   |
| 6  | USB 3.0       | 12 | HDD/SSD накопитель |

## Основные операции

#### Настройка угла обзора экрана

Для настройки угла обзора экрана нужно:

 Удерживая левую и правую стороны дисплея (рисунок 10), отрегулировать угол наклона, когда терминал без MSR.

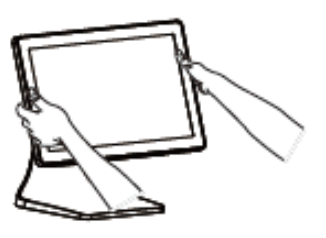

Рисунок 10. Регулировка угла наклона

2 Удерживая верхнюю и нижнюю стороны экрана (рисунок 11), отрегулировать угол наклона дисплея, когда на терминал установлен MSR.

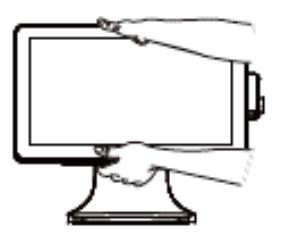

Рисунок 11. Регулировка угла наклона

#### Установка MSR (опционально)

Для установки MSR нужно:

1 Снять крышку интерфейса (рисунок 12), подключить MSR.

2 Подключить порт MSR к хост-порту (рисунок 13).

3 Установить модуль MSR на POS-терминал (рисунок 14) и закрепить его винтами из комплекта поставки MSR.

| _         |      |  |
|-----------|------|--|
|           |      |  |
| •<br>•1   |      |  |
| Ľ         | لنصا |  |
| $\square$ |      |  |
|           |      |  |

Рисунок 12. Разъем интерфейса

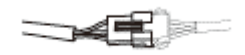

Рисунок 13. Подключение кабеля MSR к кабелю терминала

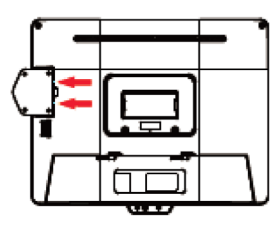

Рисунок 14. Установка и фиксация MSR к терминалу

#### Установка второго экрана (опционально)

Для установки второго экрана нужно выполнить следующие действия:

1 Снять крышку крепления второго экрана (рисунок 15), предварительно открутив винты в верхней части корпуса, убрать заглушку.

Установить крепление второго экрана на подставку моноблока, прикрутить винтами (3 штуки), установить крышку, зафиксировать её винтами (рисунок 16).

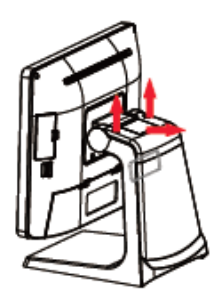

Рисунок 15. Снятие крышки крепления второго монитора

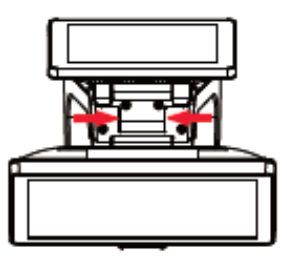

Рисунок 16. Установка второго экрана

3 Подсоединить кабель VGA и питания 12 В к моноблоку и второму монитору (рисунок 17).

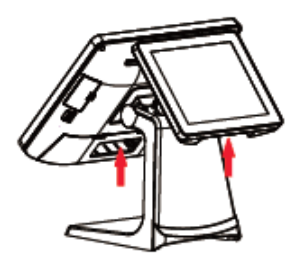

Рисунок 17. Расположение разъемов для подключения кабелей

#### Установка приоритетов при подключении второго монитора

Для работы двух экранов необходимо установить следующие значения параметров (рисунок 18):

 Primary IGFX Boot Display – LVDS1;

Secondary IGFX Boot Display
CRT.

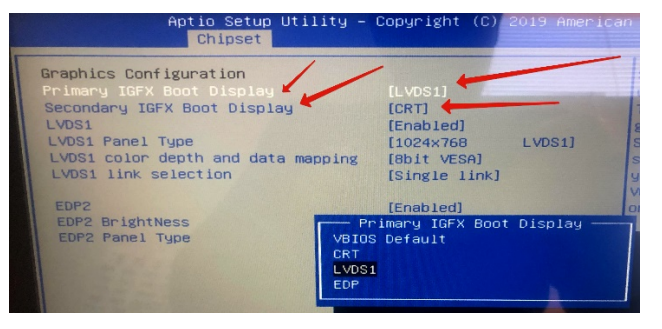

Рисунок 18. Установка приоритета дисплея моноблока

#### Замена SSD

Для замены SSD нужно выполнить следующие действия:

 Выключить POS-терминал и открыть крышку интерфейсных портов на нижней стороне дисплея (рисунок 19).

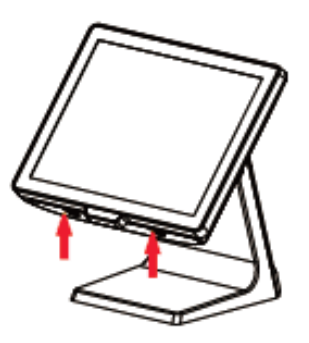

Рисунок 19. Расположение крышки интерфейсных портов

2 Извлечь накопитель SSD, потянув за «ручку» SSD, запомнить расположение интерфейсного разъёма SSD (рисунок 20).

3 Заменить накопитель, соединить новый SSD с «ручкой» винтами. Установить SSD в моноблок, учитывая направление разъёмов SSD во время установки (рисунок 21).

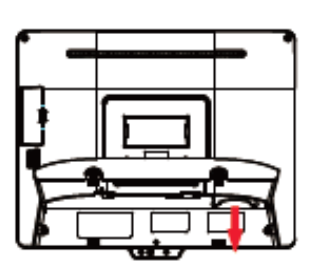

Рисунок 20. Извлечение SSD из моноблока

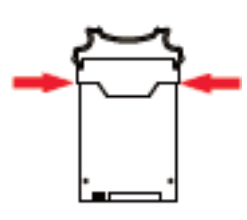

Рисунок 21. Расположение винтов

### Руководство по эксплуатации

Версия документа от 22.09.2023

#### Компания АТОЛ

ул. Годовикова, д. 9, стр. 17, этаж 4, пом. 5, Москва 129085

+7 (495) 730-7420 www.atol.ru